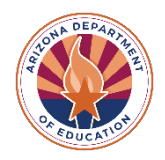

## **Closing your Student's Empowerment Scholarship Account**

1. Inside the ESA portal, click "Close account for this student" button. If you have more than one student, doublecheck that you are selecting the correct account!

| Application#<br>Status: Application has Active ESA Contract | Close account for this student |  |
|-------------------------------------------------------------|--------------------------------|--|
| Several History                                             |                                |  |

2. You will need to indicate once more that you would like to close the account.

| Are you sure you want to close your student's ESA account ? |
|-------------------------------------------------------------|
| ESA account ?                                               |
|                                                             |
| itudent Name:                                               |
| pplication ID:                                              |

3. If you agree with each statement, check each box and sign in the space indicated. Account Closure Confirmation

| Please verify that you have read and understand by checking the boxes below:                                                                                                    |
|----------------------------------------------------------------------------------------------------|
| By signing below, I understand that I am closing my student's account and that this action is non-reversible.                                                                            |
| □ An account audit will be conducted, and you will be notified if any funds are owed.                                                                                                    |
| You must reapply if you would like to return to the program.                                                                                                    |
| Any remaining funds will be removed from your account and returned to the Arizona<br>State Treasurer's Office.                                                                           |
| You must verify you have read and understood the items above.                                                                                                    |
| Sign Below:                                                                                                    |
| 4/15/2022                                                                                                    |
| Submit Cancel                                                                                                    |
| ou will receive an email confirmation and the student's status will change in the portal. Click on View Ema                                                                              |
| <i>distory</i> to view the email history and to download the email.<br>Application#<br>Status: The ESAApplication has been closed - Parent Withdraw<br>Closed Date:4/15/2022 10:56:06 AM |
| View Email History                                                                                                    |

4.

<u>NOTE:</u> An account that has been closed, cannot be reopened. To return to the ESA Program, you will need to reapply for the student.